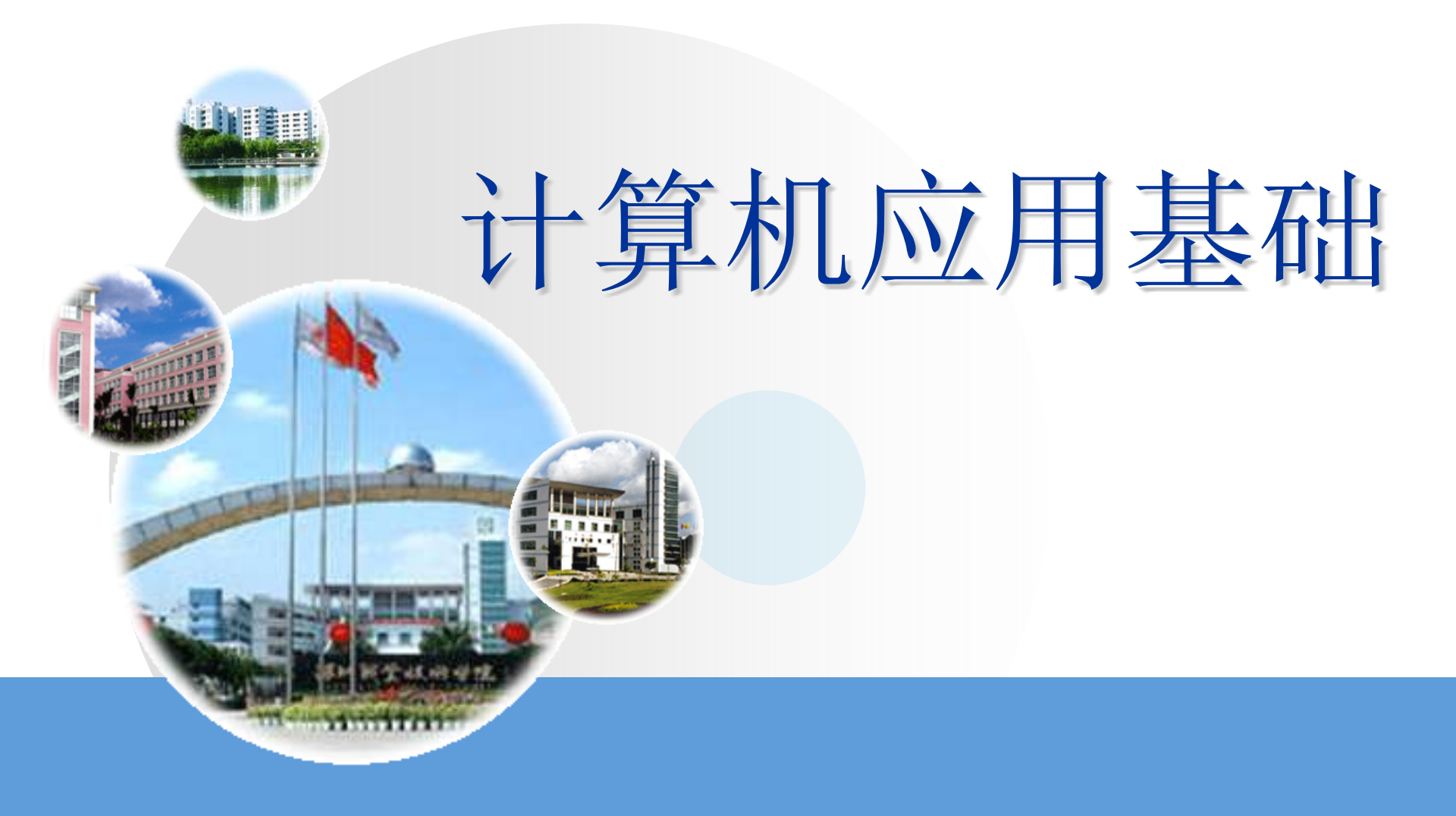

## 主编: 许晞 副主编: 刘艳丽 曾煌兴 郑杰 秦高德

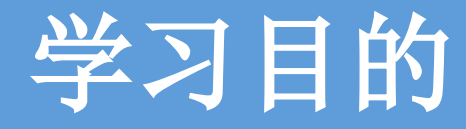

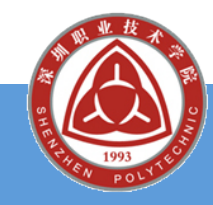

◎熟练掌握统计函数COUNT、COUNTIF的使用措施

- ❷ 熟练掌握逻辑判断函数IF的使用措施
- @掌握条件格式的设置措施
- ◎ 熟练使用图表的创建、修改

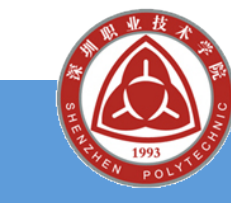

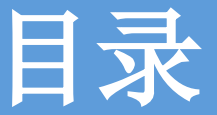

7.1 成绩表统计案例分析 7.2 实现措施 7.2.1 用统计函数与公式制作"成绩统计表" <u>跨工作表的单</u>元格引用 统计函数COUNTA及COUNT的使用 条件统计函数COUNTIF的使用 公式计算 7.2.2 用IF函数与条件格式制作"各科等级表" 逻辑判断函数IF的使用 条件格式 7.2.3用图表向导制作成绩统计图 使用"图表向导"创建图表 修改图表 格式化图表 7.3 案例总结 7.4 课后练习

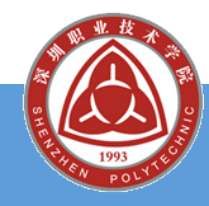

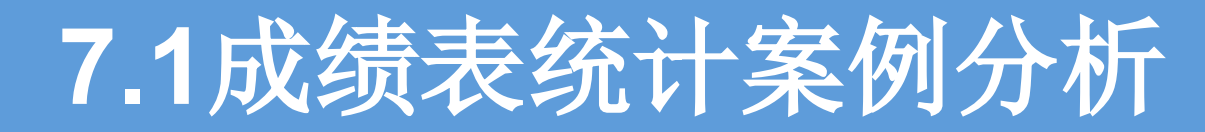

## @ 任务的提出

|    | A         | В      | С      | D      | E      |  |
|----|-----------|--------|--------|--------|--------|--|
| 1  | 成绩统计表     |        |        |        |        |  |
| 2  | 课程        | 大学英语   | 计算机应用  | 高等数学   | 应用文写作  |  |
| 3  | 班级平均分     | 69.23  | 75.46  | 71.2   | 72.2   |  |
| 4  | 班级最高分     | 96     | 98.7   | 98     | 99     |  |
| 5  | 班级最低分     | 34     | 38.4   | 31     | 35     |  |
| 6  | 应考人数      | 37     | 37     | 37     | 37     |  |
| 7  | 参考人数      | 35     | 37     | 35     | 35     |  |
| 8  | 缺考人数      | 2      | 0      | 2      | 2      |  |
| 9  | 90-100(人) | 8      | 6      | 8      | 4      |  |
| 10 | 80-89(人)  | 4      | 12     | 2      | 8      |  |
| 11 | 70-79(人)  | 9      | 8      | 13     | 10     |  |
| 12 | 60-69(人)  | 4      | 5      | 4      | 6      |  |
| 13 | 59以下(人)   | 10     | 6      | 8      | 7      |  |
| 14 | 及格率       | 71.43% | 83.78% | 77.14% | 80.00% |  |
| 15 | 优秀率       | 22.86% | 16.22% | 22.86% | 11.43% |  |

|    | A        | В   | С  | D    | E     | F    | G     |
|----|----------|-----|----|------|-------|------|-------|
| 1  | 学号       | 姓名  | 性别 | 大学英语 | 计算机应用 | 高等数学 | 应用文写作 |
| 2  | 04302101 | 杨妙琴 | 女  | С    | A     | С    | 及格    |
| 3  | 04302102 | 周凤连 | 女  | D    | В     | D    | 不及格   |
| 4  | 04302103 | 白庆辉 | 男  | E    | С     | С    | 及格    |
| 5  | 04302104 | 张小静 | 女  | С    | С     | A    | 及格    |
| 6  | 04302105 | 郑敏  | 女  | С    | С     | A    | 及格    |
| 7  | 04302106 | 文丽芬 | 女  | A    | В     | E    | 及格    |
| 8  | 04302107 | 赵文静 | 女  | A    | В     | E    | 及格    |
| 9  | 04302108 | 甘晓聪 | 男  | E    | A     | С    | 不及格   |
| 10 | 04302109 | 廖宇健 | 男  | E    | В     | В    | 及格    |
| 11 | 04302110 | 曾美玲 | 女  | 缺考   | A     | E    | 及格    |

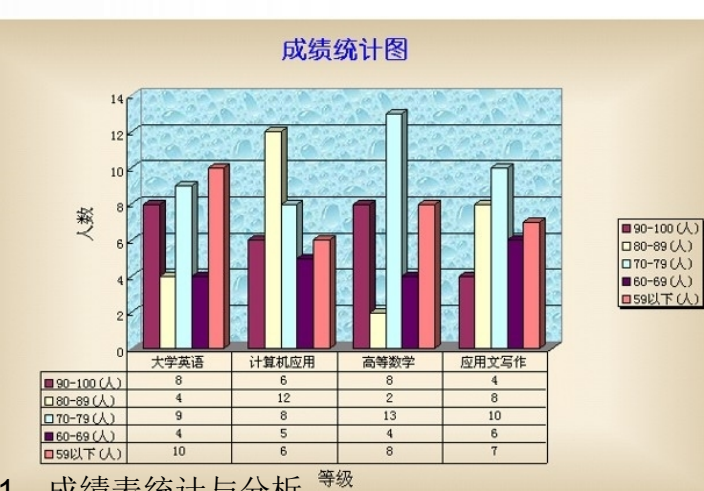

#### 10/10/2023

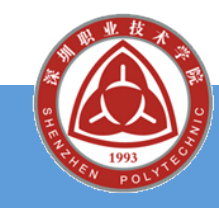

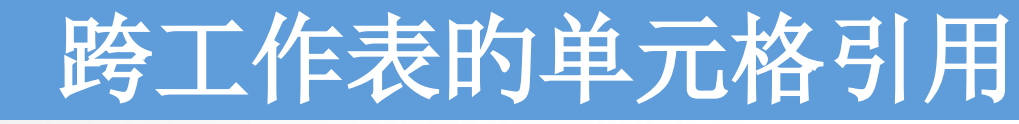

打开"第7章素材"文件夹下的"统计表(素材).
 .xls"文件,选择"成绩统计表"工作表。

从"各科成绩表"中,将
 四门课程的"班级平均分"、"班级最高分"和"
 班级最低分"的数据引用
 到如右图所示的"成绩统
 计表"中的相应单元格中

|    | A           | В    | С     | D    | E     |  |  |
|----|-------------|------|-------|------|-------|--|--|
| 1  | 成绩统计表       |      |       |      |       |  |  |
| 2  | 课程          | 大学英语 | 计算机应用 | 高等数学 | 应用文写作 |  |  |
| 3  | 班级平均分       |      |       |      |       |  |  |
| 4  | 班级最高分       |      |       |      |       |  |  |
| 5  | 班级最低分       |      |       |      |       |  |  |
| 6  | 应考人数        |      |       |      |       |  |  |
| 7  | 参考人数        |      |       |      |       |  |  |
| 8  | 缺考人数        |      |       |      |       |  |  |
| 9  | 90-100(人)   |      |       |      |       |  |  |
| 10 | 80-89(人)    |      |       |      |       |  |  |
| 11 | 70-79(人)    |      |       |      |       |  |  |
| 12 | 60-69(人)    |      |       |      |       |  |  |
| 13 | 59以下(人)     |      |       |      |       |  |  |
| 14 | <b>及格</b> 率 |      |       |      |       |  |  |
| 15 | 优秀率         |      |       |      |       |  |  |

0

## 统计函数COUNTA及COUNT的使用

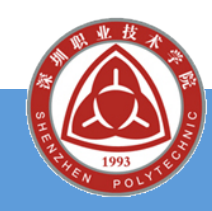

④将"各科成绩表"中各门课程的"应考人数"和"参照人数"的统计成果放置到"成绩统计表"中的相应单元格中。

- ◆ 在"插入函数"对话框中,选择"统计",在"选择函数"列表框中,选择"COUNTA"函数,单击"拟定"按钮。
- ◆ 打开"函数参数"对话框。进行如下图所示的设置。

母 "COUNT"函数的设置类似(略)。

| 函数参数     |                                       |                      |          |
|----------|---------------------------------------|----------------------|----------|
| COUNTA   | 各科成績表!D2:D38                          | <b>1</b> = {70:60:46 | :75:78:5 |
| Value2   |                                       | <b>1</b>             |          |
| 计算参数列表所包 | 含的数值个数以及非空单元                          | = 37<br>格的数目         |          |
| Value1:  | value1,value2, 1 到 30<br>数。它们可以是任何形式的 | 0 个用于对值和单元格进行i<br>信息 | 计数的参     |
| 计算结果     | = 37                                  |                      |          |
| 有关该函数的帮助 | <u>00</u>                             | 确定                   | 取消       |

10/10/2023

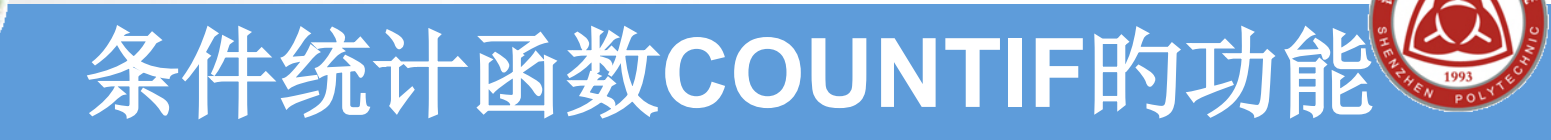

@COUNTIF函数的功能:

- ④统计指定区域内满足给定条件的单元格数目。④语法格式:
- @ COUNTIF(range,criteria)
- ④其中: Range 指定单元格区域, Criteria表示指定的条件表达式。
- ②条件表达式的形式可觉得数字、表达式或文本。 例如,条件可以表示为60、"60"、">=90"或"缺 考"等。

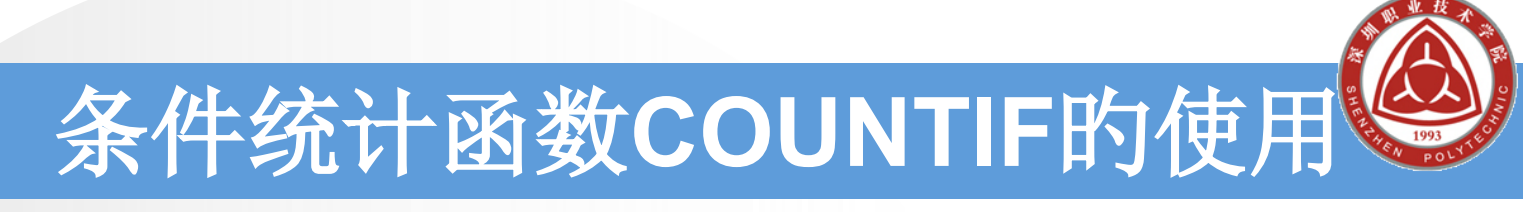

用COUNTIF函数,将"各科成绩表"中各门课程的缺考人数以及各分数段人数的统计成果放置到"成绩统计表"中的相应单元格。

◆在"函数参数"对话框中,进行如下图所示的设置:编辑 栏中的函数为 =COUNTIF(各科成绩表!D2:D38, "缺考")。

| 函数参数     |               |                           |          |
|----------|---------------|---------------------------|----------|
| COUNTIF  | 各科成绩表!D2:D38  | <b></b> = {70;60;46;75;78 | :1       |
| Criteria | "缺考"          | 💽 = "缺考"                  |          |
| 计算某个区域中满 | 足给定条件的单元格数目   | = 2                       |          |
| Criteria | 以数字、表达式或文本形式定 | <b>三义的条件</b>              |          |
| 计算结果     | = 2           |                           |          |
| 用大球的软的形刷 | 00            | 明定 取得                     | <u> </u> |

10/10/2023

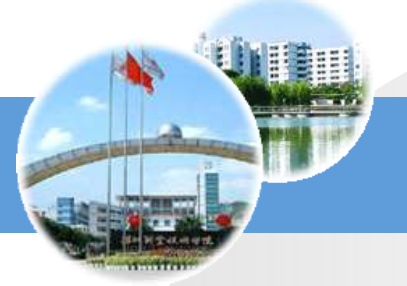

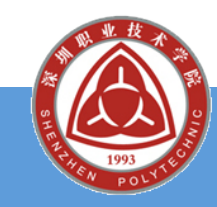

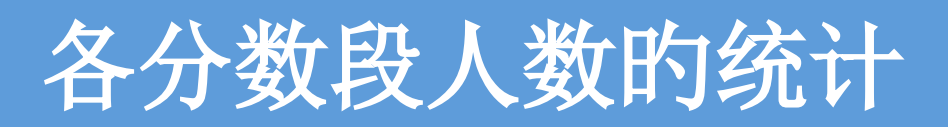

| 条件        | @ 相应函数                                       |
|-----------|----------------------------------------------|
|           |                                              |
| 90-100(人) | =COUNTIF(各科成绩表!D2:D38,">=90"                 |
| 80-89(人)  | =COUNTIF(各科成绩表!D2:D38,">=80")-B9             |
| 70-79(人)  | =COUNTIF(各科成绩表!D2:D38,">=70")-B9-<br>B10     |
| 60-69(人)  | =COUNTIF(各科成绩表!D2:D38,">=60")-B9-<br>B10-B11 |
| ◎ 59下列    | =COUNTIF(各科成绩表!D2:D38,"<60")                 |
|           |                                              |

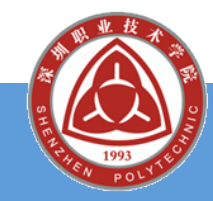

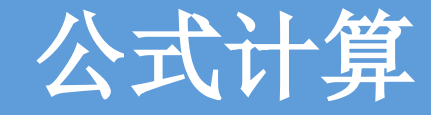

# ④在"成绩统计表"中,计算各门课程的及格率和优异率。

◆计算及格率:

COUNTIF(各科成绩表!D\$2:D\$38, ">=60")/COUNT(各科成绩表 !D\$2:D\$38)

或: 1-B13/B7

◆计算优异率:

=COUNTIF(各科成绩表!D\$2:D\$38, ">=90")/COUNT(各科成绩表 !D\$2:D\$38)

或: B9/B7

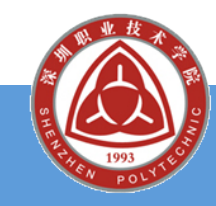

思索题(一)

②怎样引用同一工作簿中不同工作表的数据?
③引用单元格的数据与复制粘贴数据有何区别?
②统计函数COUNT与COUNTA的区别是什么?
③条件统计函数COUNTIF的应用场合是什么?其中的两个参数各代表什么?

在"各科成绩表"工作表中分别统计出男、女生人数应该用什么函数?试写出函数的体现式。

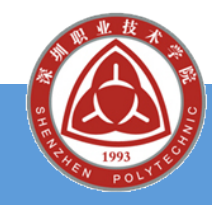

单元格数据的删除与清除

将"各科成绩表"工作表复制一份,并将复制后的工作表更名为"各科等级表"。在"各科等级表"中,清除"大学英语"、"计算机应用"、
 "高等数学"及"应用文写作"列中的分数内容,并清除"总分"、"名次"列的全部属性;删除
 "班级平均分"、"班级最高分"、"班级最低分"所在单元格区域。

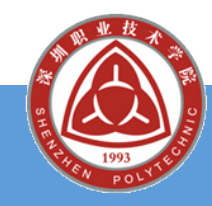

## @IF函数的功能是:

◆判断给出的条件是否满足,假如满足返回一种值,假如 不满足则返回另一种值。

@语法格式:

✤ IF(logical\_test, value\_if\_true, value\_if\_false)
④共涉及三个参数,其中:

◆Logical\_test 逻辑判断体现式;
◆value\_if\_true 体现式为真时返回的值;
◆value if false 体现式为假时返回的值。

### IF函数的逻辑判断措施

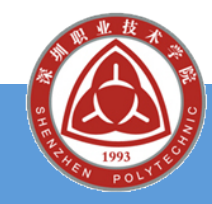

# 逻辑判断函数IF的使用

②利用If函数对"各科成绩表"中的"应用文写作" 成绩在60分以上的,在"各科等级表"中"应用 文写作"的相应位置设置为"及格",不然为" 不及格"。

◆选择目的单元格G2 , 在"函数参数"对话框中进行如

| 下冈昕示 | 函数参数              |                                                |                                           |
|------|-------------------|------------------------------------------------|-------------------------------------------|
|      | IF                |                                                |                                           |
|      | Logical_test      | 各科成绩表1G2>=60                                   | 👞 = TRUE                                  |
|      | Value_if_true     | "及格"                                           | 👞 = "及格"                                  |
|      | Value_if_false    | 不及格                                            | <b>*</b>                                  |
|      | 判断一个条件是否          | 满足,如果满足返回一个值,如果不<br>当 Logical_test 为 FALSE 时的返 | = "及格"<br>下满足则返回另一个值<br>回值。如果忽略,则返回 FALSE |
|      | 计算结果:<br>有关该函数的帮助 | = 及格<br>060                                    | ( · · · · · · · · · · · · · · · · · · ·   |

10/10/2023

# 逻辑判断函数IF的使用(续)

 窗数对"各科成绩表"中的"大学英语"、"计算机应用"、"高等数学"三门课程的分数,在 "各科等级表"中的相应科目中进行相应的等级

| <b>以</b> 直。<br>分数 | 等级 |
|-------------------|----|
| 缺考                | 缺考 |
| 90<=分数            | Α  |
| 80<=分数<90         | В  |
| 70<=分数<80         | С  |
| 60<=分数<70         | D  |
| 分数<60             | E  |

10/10/2023

# 逻辑判断函数IF的使用(续)

 窗数对"各科成绩表"中的"大学英语"、"计算机应用"、"高等数学"三门课程的分数,在 "各科等级表"中的相应科目中进行相应的等级 设置。

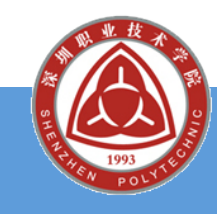

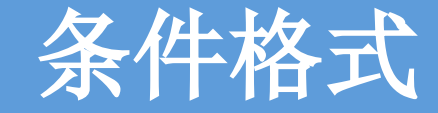

在"各科等级表"中,利用条件格式将全部"不及格"或全部等级为"E"的单元格设置成"黄色底纹红色加粗字体";将全部"缺考"的单元格设置为"法青绿底纹梅红色加粗字体"。

在菜单栏中选择"格式" "→"条件格式"命令, 打开"条件格式"对话框, 进行如下图所示的设置。

| 条件格式                 |                      | <u> </u> |
|----------------------|----------------------|----------|
| 条件1(1) 单元格数值 ▼       | 等于 🗸 ="不及格"          | <b>.</b> |
| 条件为真时,待用<br>格式如右图所示: | AaBbCcYyZz 格式        | (E)      |
| 条件 2(2)              |                      | -        |
| 単元格数值 ≥              | 等于 ▼ ="I"            | <u> </u> |
| 格式如右图所示:             | AaBbCcYyZz 格式        | :@)]     |
| 条件 3(3)              | <b>始于</b> -"缺美"      | 5        |
| 条件为真时,待用             | AaBbCcYyZz 格式        | (B)]     |
|                      |                      |          |
|                      | [添加(A) >> [册除(Q)] 确定 | 取消       |

以上内容仅为本文档的试下载部分,为可阅读页数的一半内容。如要下载或阅读全文,请访问: <u>https://d.book118.com/128073023131006132</u>